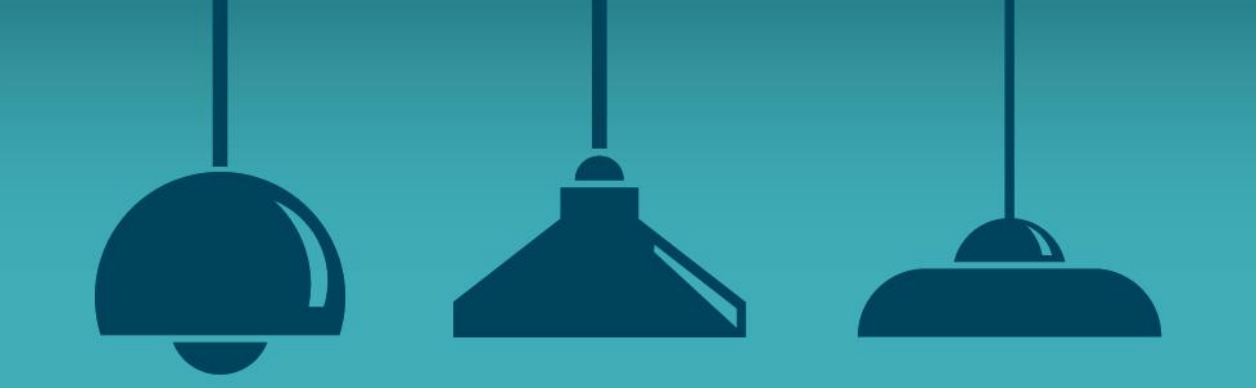

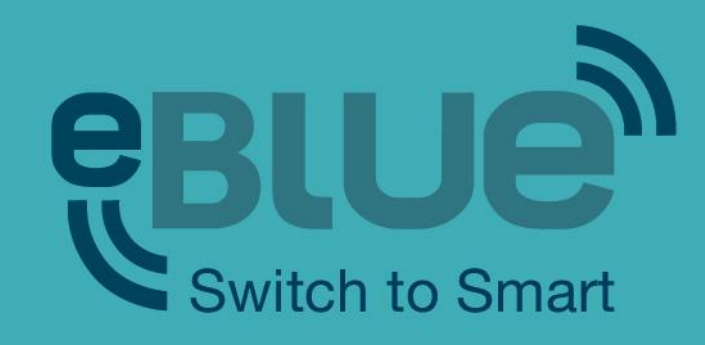

### Perfiles eBLUE (app Utility)

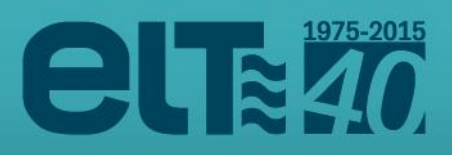

#### **App Utility**

La app Utility está diseñada para configurar las unidades eBLUE. Los dispositivos compatibles son: **iPhone 4S** o posteriores, **iPad Mini** o posteriores, **iPad 3** o posteriores y la **5ª generación de iPod touch** o posteriores. Aunque también funciona en iPad, la resolución está optimizada para dispositivos iPhone/iPod touch. Desafortunadamente, no hay soporte para dispositivos Android.

Dirígete a <u>https://casambi.com/admin/</u> a través de tu dispositivo iOS, por ejemplo iPhone o iPad, e inicia sesión con las siguientes credenciales:

- Username: elt-customer
- <u>Password</u>: customer2015

Tras iniciar sesión verás un botón para instalar la app Utility ('Install Utility app').

Pulsa el botón y aparecerá un cuadro de diálogo solicitando permiso para instalar la app 'Casambi Utility'. Selecciona 'Instalar' para comenzar la instalación. Una vez que la instalación haya finalizado, abre la app Utility.

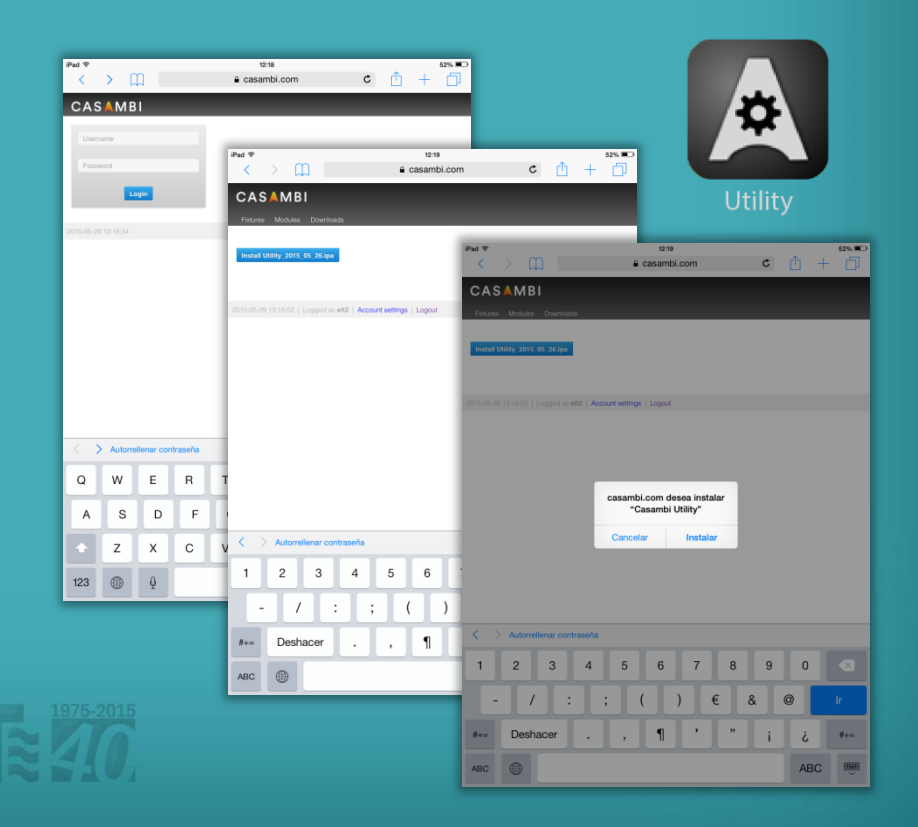

## **App Utility**

Inicia sesión en la app Utility con las credenciales anteriormente citadas:

| - <u>Username</u> : | elt-customer |
|---------------------|--------------|
| - <u>Password</u> : | customer2015 |

La opción 'Environment / Entorno' debe ser **casambi.com**. Después de insertar tus credenciales, pulsa en '**Login**' en la esquina superior derecha de la app.

Tras el inicio de sesión podrás ver la pantalla 'Casambi Utility'.

Para configurar una única unidad, selecciona 'Unit configuration / Configuración de unidad'.

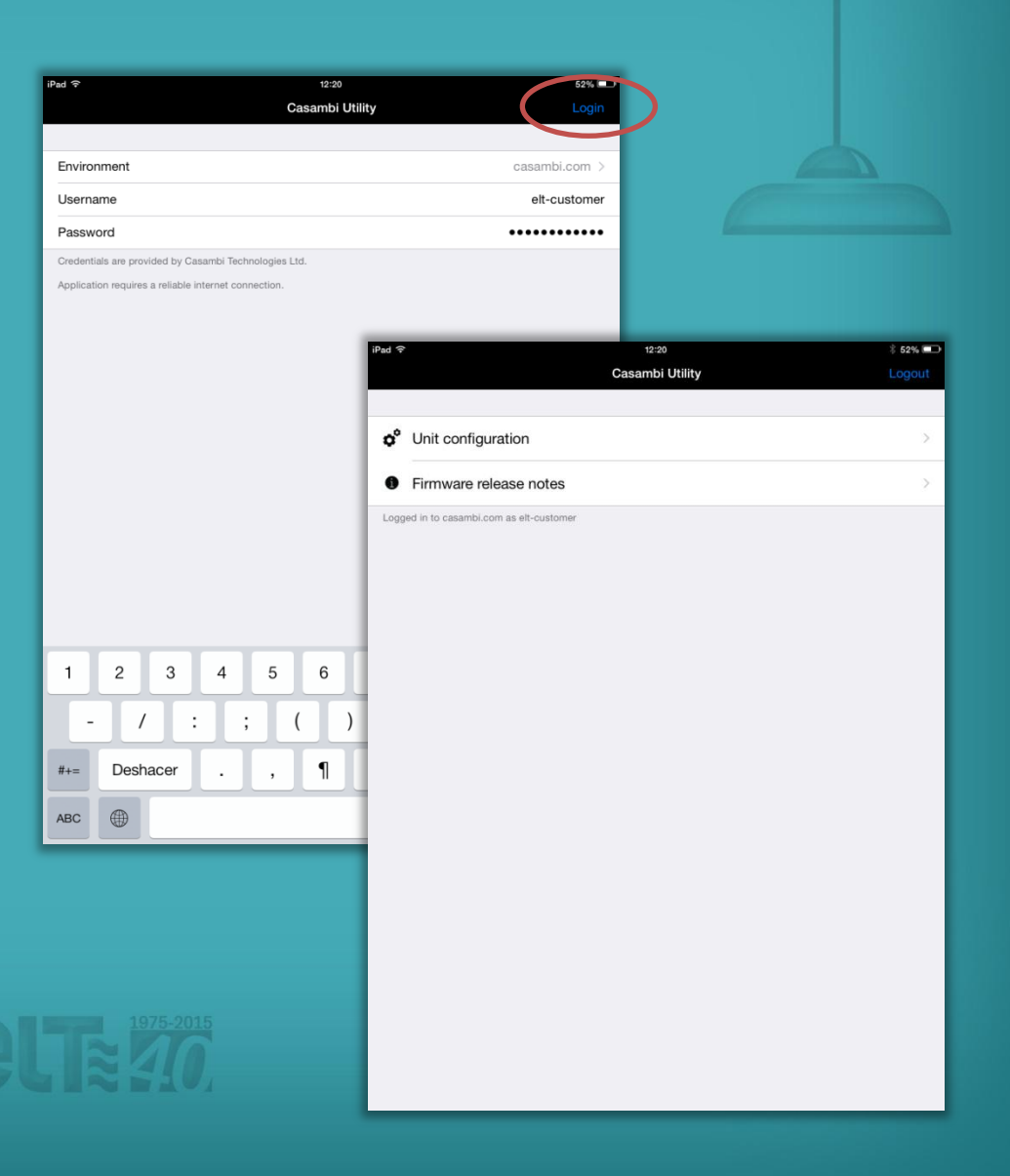

### Configuración de la unidad

Si has seleccionado la opción 'Unit configuration / Configuración de unidad', la pantalla 'Units / Unidades' se abrirá y podrás ver todas las unidades encendidas que han sido encontradas. Si aparece una flecha encima de una unidad, significa que hay disponible una actualización del firmware para ella. Selecciona la unidad que deseas configurar.

Al seleccionar una unidad determinada, la pantalla 'Unit / Unidad' se abrirá. Es una pantalla donde puedes ver información detallada sobre la unidad eBLUE seleccionada.

Para cambiar el perfil, pulsa sobre el texto 'Fixture / Perfil'. La configuración predeterminada es 'Fixture / Perfil' 314 , eBLUE DALI.

| ad 후 12:25                                                           |                        | \$ 50% 💷 |               |         |          |
|----------------------------------------------------------------------|------------------------|----------|---------------|---------|----------|
| Casambi Utility Units (                                              | 3]                     |          |               |         |          |
|                                                                      |                        |          |               |         |          |
| Filter<br>any                                                        |                        | >        |               |         |          |
| Filter allows to view (or perform action) for a portion of available | devices.               |          |               |         |          |
| Action                                                               |                        | >        |               |         |          |
| State                                                                |                        | >        |               |         |          |
| Total units                                                          |                        | 0 >      |               |         |          |
| Performs specified action for all eligible devices.                  |                        |          |               |         |          |
| 314: eBLUE DALI<br>CEA3D81F8DCA                                      | iPad 중<br>✔ Back       |          | 12:25<br>Unit |         | * 50% 🕞  |
| 314: •BLUE DALI<br>4DA0E4E538E8                                      | FIXTURE                |          |               |         |          |
| 314: eBLUE DALI                                                      | Fixture                |          |               |         | 314 >    |
| This list contains units found nearby matching the given filter      | Vendor                 |          |               |         | ELT      |
| The second round round matering the great man                        | Model                  |          |               | eBl     | LUE DALI |
|                                                                      | Vendor ID              |          |               |         | 0        |
|                                                                      | FIRMWARE               |          |               |         |          |
|                                                                      | Firmware version       |          |               |         | 15.1     |
|                                                                      | Update status          |          |               |         |          |
|                                                                      | Reload firmware config |          |               |         | >        |
|                                                                      | UNIT                   |          |               |         |          |
|                                                                      | Address                |          |               | CEA3D81 | F8DCA >  |
|                                                                      | Signal                 |          |               |         | -78 dBM  |
|                                                                      | Network ID             |          |               |         | Unpaired |
|                                                                      | Unit ID                |          |               |         | Unpaired |
|                                                                      | Config revision        |          |               |         | 0        |
|                                                                      | Crash report           |          |               |         | N/A      |
|                                                                      |                        |          |               |         |          |

### Configuración de la unidad

iPad 중 ✔ Unit

RECENTL

OWN FIX

SHARED

Después de pulsar en el texto 'Fixture / Perfil', la app abrirá la pantalla 'Fixtures / Perfiles'. Si la pantalla está vacía, por favor, **pulsa en el botón** para actualizarla que aparece en la esquina superior derecha.

En la pantalla de 'Fixtures / Perfiles' puedes ver todos los perfiles disponibles y seleccionar el perfil con el que quieres configurar tu unidad eBLUE.

Para cambiar la configuración del equipo eBLUE a 1-10v, deberás pulsar en el perfil eBLUE 1-10v (número 237).

| 12:23           | 51% 🕞                                                           |                                                    |
|-----------------|-----------------------------------------------------------------|----------------------------------------------------|
| Fixtures        | <b>( c</b>                                                      |                                                    |
| / USED FIXTURES |                                                                 |                                                    |
| DATURES         |                                                                 |                                                    |
|                 | iPad ♥<br>✓ Unit<br>RECENTLY USED FIXTURES<br>OWN FIXTURES      | 12:23 🕴 51% 📼<br>Fixtures 🕐                        |
|                 | eBLUE DALI                                                      | 237<br>0-10V/1ch/Dim<br>254<br>DAL/BC/Dim          |
|                 | SHARED FIXTURES DALI Broadcast Casambi DALI RGB Casambi Casambi | 90<br>DALIBC/Dim<br>91<br>DALIJ3ch/Dim,R0B         |
|                 | DALI Tunable White<br>Casambi     DALI RGBW<br>Casambi          | 165<br>DALI/2eh/Dim,TW<br>231<br>DALI/4ch/Dim,RGBW |
|                 | CBU-TED<br>Casambi       CBU-ASD<br>Casambi                     | 283<br>TE-PC/1clvDim<br>1000<br>0-10V/1clvDim      |

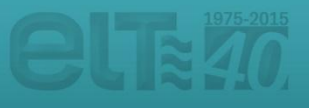

### Configuración de la unidad

Después de seleccionar el tipo de perfil, la pantalla 'Unit / Unidad' se abrirá de nuevo y podrás ver el **estado de la actualización**.

Si la actualización se ha realizado con éxito, aparecerá el mensaje 'Success / Éxito'. Si por algún motivo la actualización falla, repite los pasos anteriores.

Tras el éxito de la actualización, regresa a la pantalla 'Units / Unidades'. Si deseas configurar otras unidades, tan sólo enciéndelas y repite los pasos mencionados anteriormente.

| d <del>ຈ</del><br>Back | 12:28<br>Unit | * 49% 🗩                |       |                |
|------------------------|---------------|------------------------|-------|----------------|
|                        |               |                        |       |                |
| XTURE                  |               |                        |       |                |
| ixture                 |               | 314 >                  |       |                |
| endor                  |               | ELT                    |       |                |
| lodel                  |               | eBLUE DALI             |       |                |
| endor ID               |               | 0                      |       |                |
| IRMWARE                |               |                        |       |                |
| irmware version        |               |                        |       |                |
| Jpdate status          |               | Uploading 100%         |       |                |
| leload firmware config |               | iPad 🗢                 | 12:32 | \$ 48% 🗖       |
| NIT                    |               | Back                   | Unit  |                |
| ddress                 |               | FIXTURE                |       |                |
| ignal                  |               | Fixture                |       | 314 >          |
| etwork ID              |               | Vendor                 |       | ELT            |
| nit ID                 |               | Model                  |       | eBLUE DALI     |
| onfig revision         |               | Vendor ID              |       | 0              |
| crash report           |               | EIDAMADE               |       |                |
|                        |               | Firmware version       |       | 101            |
|                        |               | Update status          |       | Success        |
|                        |               | Reload firmware config |       |                |
|                        |               |                        |       |                |
|                        |               | UNIT                   |       |                |
|                        |               | Address                |       | 2D042AA0966C > |
|                        |               | Signal                 |       | -83 dBM        |
|                        |               | Network ID             |       | Unpaired       |
|                        |               | Unit ID                |       | Unpaired       |
|                        |               | Config revision        |       | 0              |
|                        |               | Crash report           |       | N/A            |
|                        |               |                        |       |                |

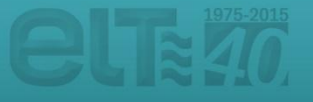

### Configuración masiva de unidades

Si has seleccionado la opción 'Unit configuration / Configuración de unidad', la pantalla 'Units / Unidades' se abrirá y podrás ver todas las unidades encendidas que han sido encontradas.

Puedes filtrar las unidades que aparecen en la lista en función de diversos parámetros. Pulsando en la opción '**Filter / Filtro**' podrás discriminar entre unidades que lleven cargado en mismo perfil ('By fixture / Por perfil'), pertenezcan a la misma red ('By network / Por red'), necesiten actualizar su perfil ('Needs update / Necesita actualizar') o incluso las luminarias más próximas a tu dispositivo ('Only nearby devices / Sólo dispositivos cercanos').

| iPad 주             | 11:31                                                        | \$ 64% 📼            |                |            |
|--------------------|--------------------------------------------------------------|---------------------|----------------|------------|
| 🕻 Casambi U        | Jtility Units [3]                                            | •                   |                |            |
|                    |                                                              |                     |                |            |
| Filter             |                                                              | >                   |                |            |
| r mor anows to     | view (or perform action) for a portion of available devices. |                     | Linese and     |            |
|                    |                                                              |                     |                |            |
| Action             |                                                              | >                   |                |            |
| State              |                                                              | >                   |                |            |
| Total units        |                                                              | 0 >                 |                |            |
| Performs specif    | fied action for all eligible devices.                        |                     |                |            |
| 313:               | eBLUE 1-10v                                                  | Pad ᅙ               | 11:31          | * 64% 💷    |
| 4DA08              | E4E538E8                                                     | K Back              | Filter devices | Reset      |
| 313:               | eBLUE 1-10v                                                  |                     |                |            |
| 2D042              | 2AA0966C                                                     | By fixture          |                | Any >      |
| 313:<br>CEA3       | eBLUE 1-10v<br>D81F8DCA                                      |                     |                |            |
| ~                  |                                                              | By network          |                | Any >      |
| I nis list contain | is units found nearby matching the given filter.             |                     |                |            |
|                    |                                                              | Needs update        |                | $\bigcirc$ |
|                    |                                                              |                     |                |            |
|                    |                                                              | Only nearby devices |                | $\bigcirc$ |
|                    |                                                              |                     |                | <u> </u>   |
|                    |                                                              |                     |                |            |
|                    |                                                              |                     |                |            |
|                    |                                                              |                     |                |            |
|                    |                                                              |                     |                |            |
|                    |                                                              |                     |                |            |
|                    |                                                              |                     |                |            |
|                    |                                                              |                     |                |            |
|                    |                                                              |                     |                |            |
|                    |                                                              |                     |                |            |
|                    |                                                              |                     |                |            |
|                    |                                                              |                     |                |            |

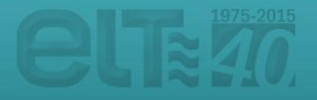

## Configuración masiva de unidades

Una vez filtradas las unidades que se quieren configurar, presionando en la opción 'Action / Acción' podemos seleccionar el proceso a realizar.

Podemos actualizar el firmware ('Update firmware / Actualizar firmware'), volver a cargar el perfil configurado ('Reload firmware config. / Cargar la configuración del perfil') e incluso cambiar el perfil de la unidad ('Change fixture type / Cambiar el tipo de perfil'). Todos estos cambios se realizarán de forma masiva en las unidades filtradas anteriormente que aparecen en la lista.

| Pad ?                                         | 11:31                                                                  | * 64% 💷                                |          |
|-----------------------------------------------|------------------------------------------------------------------------|----------------------------------------|----------|
| 🕻 Casambi Utility                             | Units [3]                                                              |                                        |          |
|                                               |                                                                        |                                        |          |
| Filter                                        |                                                                        | >                                      |          |
| Filter allows to view (or perform action) for | or a portion of available devices.                                     |                                        |          |
| $\frown$                                      |                                                                        |                                        |          |
| Action                                        |                                                                        | >                                      |          |
| State                                         |                                                                        | >                                      |          |
| Total units                                   |                                                                        | 0 >                                    |          |
| Performs specified action for all eligible of | levices.                                                               |                                        |          |
| 313: eBLUE 1-10v<br>4DA0E4E538E8              | iPad ≎<br><b>≮</b> Back                                                | 11:31<br>Select action                 | ≵ 64% 📼⊃ |
| 313: eBLUE 1-10v<br>2D042AA0966C              | Update firmware                                                        | e ware if necessary                    | >        |
| 313: eBLUE 1-10v<br>CEA3D81F8DCA              | Reload firmware<br>Updates fixture config                              | config<br>(and firmware, if necessary) | >        |
| This list contains units found nearby mat     | ching the given filter.<br>Change fixture ty<br>Units must be unpaired | ype<br>⊣                               | >        |
|                                               |                                                                        |                                        |          |

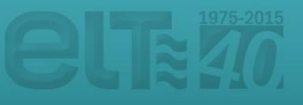

# Configuración masiva de unidades

Una vez seleccionada la opción deseada, la pantalla 'Units / Unidades' volverá a abrirse. Para desencadenar el proceso pulsa en la opción '**State / Estado**'.

Si el proceso se ha completado con éxito, en la pestaña estado verás la opción **'Completed / Completado**'. En caso contrario, vuelve a realizar los pasos anteriores.

| iPad 주                                                                      | 11:32 🕴 64% 💷                                                                 |                   |
|-----------------------------------------------------------------------------|-------------------------------------------------------------------------------|-------------------|
| Casambi Utility                                                             | Units [3]                                                                     |                   |
| Filter<br>any<br>Filter allows to view (or perform action) for a portion of | f available devices.                                                          |                   |
| Action                                                                      |                                                                               |                   |
| Chapter                                                                     |                                                                               |                   |
| State                                                                       | Running [0] >                                                                 |                   |
| Total units                                                                 | 0 >                                                                           |                   |
| Performs specified action for all eligible devices.                         | 10-4 C 41/00                                                                  | Ý 00% 📼           |
| 313: oBLUE 1-10v<br>4DA0E4E538E8                                            | Casambi Utility Units [3]                                                     |                   |
| 313: eBLUE 1-10v<br>2D042AA0966C                                            | Filter<br>any                                                                 | >                 |
| 313: eBLUE 1-10v<br>CEA3D81F8DCA                                            | Filter allows to view (or perform action) for a portion of available devices. |                   |
| This list contains units found nearby matching the give                     | Action<br>Change to 314:eBLUE DALI                                            |                   |
| This list contains drifts found nearby matching the give                    | State                                                                         | Completed [3] >   |
|                                                                             | Total units                                                                   | 3 >               |
|                                                                             | Performs specified action for all eligible devices.                           |                   |
|                                                                             | 314: eBLUE DALI                                                               | -84 dBM           |
|                                                                             | 4DA0E4E538E8                                                                  | Unpaired<br>V15.1 |
|                                                                             | 314: eBLUE DALI                                                               | -80 dBM           |
|                                                                             | 2D042AA0966C                                                                  | Unpaired<br>V15.1 |
|                                                                             | 314: eBLUE DALI                                                               | -74 dBM           |
|                                                                             | CEASD81F8DCA                                                                  | Unpaired<br>V15.1 |
|                                                                             | This list contains units found nearby matching the given filter.              |                   |
|                                                                             |                                                                               |                   |
|                                                                             |                                                                               |                   |
|                                                                             |                                                                               |                   |

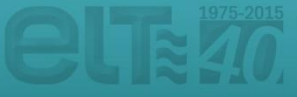